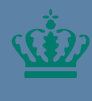

Ministeriet for Fødevarer, Landbrug og Fiskeri Landbrugs- og Fiskeristyrelser

# Individoplysninger i Mit Fiskeri Vejledning

November 2024

#### Indhold

| 1. | Individoplysninger i Mit Fiskeri | 3 |
|----|----------------------------------|---|
| 2. | Opdatering af ejerbog            | 4 |
| 3. | Opdatering af sameje             | 6 |

Udgiver: Landbrugs- og Fiskeristyrelsen Nyropsgade 30 1780 København V www.fiskeristyrelsen.dk mail@fiskeristyrelsen.dk

### 1. Individoplysninger i Mit Fiskeri

Denne vejledning hjælper dig med ansøgningsprocessen for Individoplysninger, dvs. opdatering af Ejerbog eller opdatering af Sameje.

#### Hvad har jeg behov for?

- Internetadgang
- En internetbrowser som eksempelvis Google Chrome, Edge eller Firefox.
- MitID for at kunne logge ind på Mit Fiskeri.
- Brugeradgang til Mit Fiskeri.

OBS: Hvis du ikke er oprettet som bruger og/eller er logget ind på Mit Fiskeri, bedes du følge vejledningen til login og brugeroprettelse i Mit Fiskeri. Denne kan du finde via <u>https://[indsæt-</u> link].dk

# 2. Opdatering af ejerbog

#### Denne sektion hjælper dig med at ansøge om opdatering af Ejerbog. Du skal have information og dokumentation klar om de nye/nuværende ejerforhold.

Alle felter med en rød stjerne (\*) skal udfyldes, for at du kan fortsætte ansøgningsprocessen.

| Fase                                   | Kommentarer                                                                                                    | Tast                                                                                                    |
|----------------------------------------|----------------------------------------------------------------------------------------------------|----------------------------------------------------------------------------------------------------|
|                                        | Åbn Mit Fiskeri                                                                                                    |                                                                                                    |
| Opret an-<br>søgning                   | Klik på ' <b>Opret</b> ' og vælg<br>det individ som ansøgnin-<br>gen skal foretages på<br>vegne af, og klik på ' <b>Næ-<br/>ste</b> '.<br>( <i>Hvis rullemenuen ikke vi-</i><br>ses, gå videre til næste<br>step) | + Opret<br>Næste                                                                                                    |
| Vælg blan-<br>kettype un-              | Under ' <b>Vælg område'</b> ,<br>klik på ' <b>Individoplysnin-</b>                                                                                                    | Vælg område *                                                                                                    |
| der 'Område                            | ger'                                                                                                    | 🔵 Fartøj                                                                                                    |
| for ansøg-                             |                                                                                                    | <ul> <li>Fartøjstilladelse</li> </ul>                                                                                                    |
| ning                                   |                                                                                                    | Individstilladelse                                                                                                    |
|                                        |                                                                                                    | Individoplysninger                                                                                                    |
|                                        |                                                                                                    | O Pulje                                                                                                    |
| Vælg områ-<br>det for an-<br>søgningen | Klik på rullemenuen og<br>vælg ' <b>Opdatering af ejer-</b><br><b>bog</b> ' og klik ' <b>Næste</b> '                                                                                                    | Vælg ansøgning *         Vælg den ønskede ansøgning i listen.         Bemærk at dette område ikke omhandler fartøjer og der derfor er ét mindre step i ansøgningsprocessen.         Opdatering af ejerbog         Opdatering af ejerbog         Opdatering af sameje |
| Ansganing                              | I dfuld anoganingan og                                                                                                    | 2 Næste<br>Dato for hvornår eierbogen er gældende*                                                                                                    |
| Апрадини                               | bekræft hhv. datoen og<br>anmærkninger omkring<br>omsættelighedsbegræns-<br>ningen i ejerbogen                                                                                                    | I dd/mm/yyyy Jeg bekræfter, at datoen for ejerbogen er i overensstemmelse med de offentlige data på virk.dk.* Bekræft at der er anmærkninger omkring omsættelighedsbegrænsningen i ejerbogen, jf.                                                                    |

| Fase                             | Kommentarer                                                                                                    | Tast                                                                                                    |
|----------------------------------|----------------------------------------------------------------------------------------------------|----------------------------------------------------------------------------------------------------|
|                                  | Åbn Mit Fiskeri                                                                                                    |                                                                                                    |
| Opret an-<br>søgning             | Klik på ' <b>Opret</b> ' og vælg<br>det individ som ansøgnin-<br>gen skal foretages på<br>vegne af, og klik på ' <b>Næ-<br/>ste</b> '.<br>( <i>Hvis rullemenuen ikke vi-</i><br>ses, gå videre til næste<br>step) | + Opret<br>Næste                                                                                                    |
|                                  | Bekræft at ejerbogen<br>overholder Fiskerilovens<br>§16, upload hernæst ejer-<br>bogen og klik ' <b>Næste</b> '                                                                                                   | <ul> <li>Ejerbogen overholder efter min bedste overbevisning Fiskerilovens §16.*</li> <li>Ejerbog*</li> <li>Upload filer her @</li> <li>Næste</li> </ul>                                                                                                    |
| Yderligere<br>dokumenta-<br>tion | Upload yderligere doku-<br>mentation hvis det øn-<br>skes. Klik ' <b>Næste</b> '                                                                                                    | Yderligere dokumentation         Her kan du vehæfte yderlige dokumentation som kunne være relevant for din ansøgning.         Vær opmærksom på at det er kun tilladt at uploade billed-filer eller PDF-filer, og at du maks kan uploade 50 filer.         Upload filer her          Tilbage         Gem til senere         Slet ansøgning |
| Bekræftelse                      | Gennemse den indta-<br>stede information og be-<br>kræft ansøgningen ved at<br>klikke ' <b>Bekræft ansøg-</b><br><b>ning</b> ' og ' <b>Indsend</b> '                                                              | 1       Bekræft ansøgning         2       Bekræft indsendelse af ansøgning.         2       Annullér         Indsend         3       Din ansøgning er nu indsendt!         3       Du vil modtage en kvittering på din ansøgning i digital post.                                                                                          |

# 3. Opdatering af sameje

### Denne sektion hjælper dig med at opdatere ejerforholdene på et sameje.

Alle felter med en rød stjerne (\*) skal udfyldes, for at du kan fortsætte ansøgningsprocessen.

| Fase                      | Kommentarer                                                                                                    | Tast                                                                             |
|---------------------------|----------------------------------------------------------------------------------------------------|----------------------------------------------------------------------------------|
|                           | Åbn Mit Fiskeri                                                                                                    |                                                                                  |
| Opret an-<br>søgning      | Klik på ' <b>Opret</b> ' og vælg<br>det individ som ansøgnin-<br>gen skal foretages på<br>vegne af, og klik på ' <b>Næ-<br/>ste</b> '.<br>( <i>Hvis rullemenuen ikke vi-</i><br><i>ses, gå videre til næste</i><br><i>step</i> ) | + Opret<br>Næste                                                                 |
| Vælg blan-<br>kettype un- | Under ' <b>Vælg område'</b> ,<br>klik på ' <b>Individoplysnin-</b>                                                                                                    | Vælg område *                                                                    |
| der ' <b>Område</b>       | ger'                                                                                                    | 🔵 Fartøj                                                                         |
| for ansøg-<br>ning'       |                                                                                                    | <ul> <li>Fartøjstilladelse</li> </ul>                                            |
| iiiig                     |                                                                                                    | Individstilladelse                                                               |
|                           |                                                                                                    |                                                                                  |
|                           |                                                                                                    | O Pulje                                                                          |
| Vælg områ-                | Klik på rullemenuen og                                                                                                    | Vælg ansøgning *                                                                 |
| det for an-               | vælg ' <b>Opdatering af</b>                                                                                                    | Bemærk at dette område ikke omhandler fartøjer og der derfor er ét mindre step i |
| søgningen                 | sameje' og klik 'Næste'                                                                                                    | Opdatering af sameje × *                                                         |
|                           |                                                                                                    | Opdatering af ejerbag                                                            |
|                           |                                                                                                    | 2 Næste                                                                          |
| Ansøgning                 | Vælg det sameje i listen                                                                                                    | Vælg sameje i listen herunder: *                                                 |
|                           | klikke på rullemenuen                                                                                                    |                                                                                  |
|                           | Udfyld ansøgningen og<br>angiv hvorvidt ejerforhol-<br>det for Samejet skal æn-<br>dres ved at klikke enten                                                                                                    | Ejere<br>Vil du ændre i ejerforholdet på Samejet?*<br>Ο Ja<br>Ο Nej              |

| Fase                             | Kommentarer                                                                                                    | Tast                                                                                                    |
|----------------------------------|----------------------------------------------------------------------------------------------------|----------------------------------------------------------------------------------------------------|
|                                  | Åbn Mit Fiskeri                                                                                                    |                                                                                                    |
| Opret an-<br>søgning             | Klik på ' <b>Opret</b> ' og vælg<br>det individ som ansøgnin-<br>gen skal foretages på<br>vegne af, og klik på ' <b>Næ-<br/>ste</b> '.<br>( <i>Hvis rullemenuen ikke vi-</i><br>ses, gå videre til næste<br>step) | + Opret<br>Næste                                                                                                    |
|                                  | ' <b>Ja</b> ' eller ' <b>Nej</b> ' og afslut<br>med at klikke ' <b>Næste</b> '                                                                                                    | 2 Næste                                                                                                    |
| Yderligere<br>dokumenta-<br>tion | Upload yderligere doku-<br>mentation hvis det ønskes<br>og klik ' <b>Næste</b> '                                                                                                    | Yderligere dokumentation         Her kan du vehæfte yderlige dokumentation som kunne være relevant for din ansøgning.         Vær opmærksom på at det er kun tilladt at uploade billed-filer eller PDF-filer, og at du maks kan uploade 50 filer.         Upload filer her          Tilbage         Gem til senere         Slet ansøgning                                                                                                    |
| Bekræftelse                      | Gennemse den indta-<br>stede information og be-<br>kræft ansøgningen ved at<br>klikke ' <b>Bekræft ansøg-</b><br><b>ning</b> ' og ' <b>Indsend</b> '                                                              | Bekræft ansegning       ×         Bekræft indsendelse af ansøgning.       ×         Image: Second Second |

Individoplysninger i Mit Fiskeri Vejledning

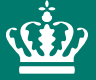

Landbrugs- og Fiskeristyrelsen Nyropsgade 30 1780 København V

mail@fiskeristyrelsen.dk